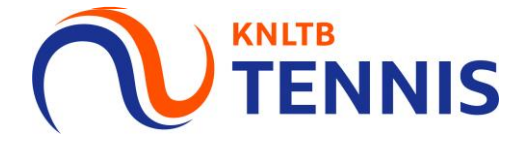

## Handleiding uitslagengedelegeerde toevoegen

#### 1. Ga naar het <u>hoofdmenu</u> van MijnKNLTB en kies <u>competitieleider</u>

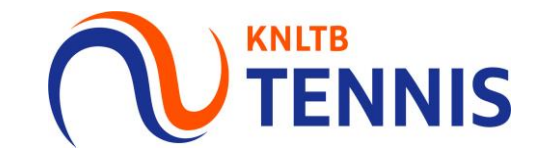

- Via de button competitieleider ga je naar de Admin functionaliteit van MijnKNLTB voor alle competities.
- Hier kan je alle taken als competitieleider uitvoeren.

|                       |          |                   | Jeroen Heddes 🕕 🗸 |
|-----------------------|----------|-------------------|-------------------|
| 🔒 Home                |          |                   |                   |
| 🕈 Toernooien          |          |                   | GA                |
| ♥ Competities         |          |                   | UN CA             |
| ╞ Ladders             |          |                   |                   |
| Clubs                 |          |                   |                   |
| 😤 Spelers             |          |                   |                   |
| 🗠 Ranking             |          | MIJN PRESTATIES   |                   |
| P KNLTB               |          |                   | Het Auto          |
| Organisatie beheerder |          |                   | Abonnement        |
| Toernooiaanvragen     | Jitgeest | LIDMAATSCHAPPEN » |                   |
| Rating                | 7        |                   |                   |
| م                     |          |                   |                   |
| Competitieleider      |          |                   |                   |

### 2. Ga naar het juiste jaar en kies de betreffende competitie

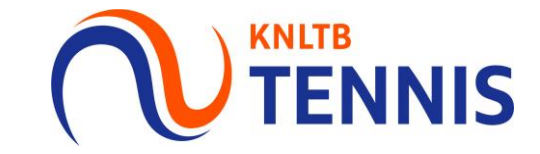

- Via deze button ga je naar de Admin functionaliteit van de geplande competitie.
- Het overzicht toont het aantal teamrechten, teams, wedstrijden en ontbrekende resultaten.
- Via deze pagina is ook de historie van de voorgaande competities in te zien.

| T.C. Uitgee           | est (62448)<br>GEEST        |                              |                            |                                               |
|-----------------------|-----------------------------|------------------------------|----------------------------|-----------------------------------------------|
| Dashboard Le          | eden Competities Toernooien |                              |                            |                                               |
|                       |                             | 2020 2019 2018 2017          |                            |                                               |
|                       |                             |                              | Laatst gewijzigd           | 11-1-2019 VINGESCHREVEN Inschrijving gesloten |
| 0<br>INSCHRIJFRECHTEN | O<br>INGESCHREVEN TEAMS     | O/O<br>GESPEELDE WEDSTRIJDEN | 0<br>ONTBREKENDE UITSLAGEN | 0/0<br>UITGENODIGD                            |

# 3. Kies <u>gebruikersrechten</u> en <u>gebruiksrecht</u> toevoegen om rechten **TENNIS** toe te kennen

- Via de button Gebruikersrechten kun je leden rechten toekennen. Alleen leden met rechten kunnen uitslagen invoeren.
- Wil je een nieuw lid rechten toekennen, kies dan voor Gebruiksrecht toevoegen. Zoek op naam of bondsnummer.

| Dashboard               | Gebruikersrechten         |                     |               |       |
|-------------------------|---------------------------|---------------------|---------------|-------|
| Teamrechten             | + GEBRUIKERSRECHT TOEVOEG | 5EN                 |               |       |
| Inschrijving            |                           |                     |               |       |
| Teams                   | Naam                      | Rol                 | Geldig        |       |
|                         |                           | Resultaten invoeren | Tot 6-12-2020 | IES 👻 |
| Uit - en thuisprogramma |                           | Club Contactpersoon | Permanent     |       |
|                         |                           | Resultaten invoeren | Tot 6-12-2020 | IES 👻 |
| Wedstrijden             |                           | Club Contactpersoon | Permanent     |       |
|                         |                           | Resultaten invoeren | Tot 6-12-2020 | IES 💌 |
| Uitnodigen              |                           | club contactpersoon | remanent      |       |
|                         |                           |                     |               |       |
| Dispensaties per speler |                           |                     |               |       |
| Gebruikersrechten       | ]                         |                     |               |       |
| Berichten               | -                         |                     |               |       |
|                         |                           |                     |               |       |

#### 4. Je kunt ook reeds toegekende rechten van leden wijzigen

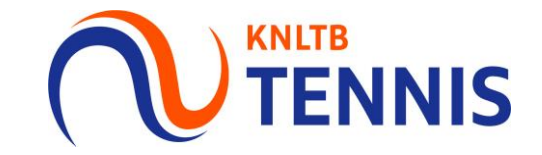

- Kies voor Acties en wijzigen (of verwijderen indien je dat wenst).
- De gewenste rechten vink je aan. Vergeet de wijzigingen niet op te slaan.

|                         | iebruikersrechten           |                                            |                                                                                               |                            |                      |             |             |
|-------------------------|-----------------------------|--------------------------------------------|-----------------------------------------------------------------------------------------------|----------------------------|----------------------|-------------|-------------|
| Teamrechten             | + GEBRUIKERSRECHT TOEVOEGEN |                                            |                                                                                               |                            |                      |             |             |
| Inschrijving            |                             |                                            |                                                                                               |                            |                      |             |             |
| Teams                   | Naam                        | Rol                                        |                                                                                               |                            | Gel                  | dig         |             |
| Lit - en thuisprogramma |                             | Resultaten invo<br>Club Contactpe          | peren<br>ersoon                                                                               |                            | Tot 6-12-2<br>Perman | 020<br>ient | ACTIES 🔻    |
|                         |                             | Resultaten invoeren<br>Club Contactpersoon |                                                                                               | Tot 6-12-2020<br>Permanent |                      | 020<br>ient | Wijzigen    |
| Wedstrijden             |                             | Resultaten in<br>Club Contact              | Gebruikersrecht wijzigen                                                                      |                            | ×                    | 20<br>ent   | Verwijderen |
| Uitnodigen              |                             |                                            |                                                                                               |                            |                      |             |             |
| Dispensaties per speler |                             |                                            | Sander Drent                                                                                  |                            |                      |             |             |
| Gebruikersrechten       |                             |                                            | Kies gebruikersrecht(en) <ul> <li>Resultaten invoeren</li> <li>Club Contactpersoon</li> </ul> |                            |                      |             |             |
| Berichten               |                             |                                            |                                                                                               | SLUITEN                    | OPSLAAN              | -           |             |